## Archive a Group of Classes

Last Modified on 04/24/2025 2:55 pm EDT

It is also possible to archive a group of classes (an entire session or category, etc.). Before archiving an entire session of classes, please refer to **Transition to a New Session** 

## Archive a Group of Classes

- 1. Go to the Classes (menu) > Archive Classes.
- 2. Select the applicable criteria in the Search Criteria window.
- 3. Click Submit.
  - The Archive Classes pop-up window opens. After review, click Archive.
- 4. View archived classes from the list provided.
  - At this point, you can restore classes you may have archived in error.
  - Select the checkbox in the 1st column for the classes to restore and click**Restore Checked Classes**.

Archiving a group of Classes removes the Policy Groups from the classes, however, the Policy Groups are not permanently deleted in Jackrabbit. **Policies and Policy Groups** are located under the *Gear (icon)* > *Settings* > *Policies*.